# 关于 2020 级本科新生网上选课及 相关事项的通知

各学院、教学单位及 2020 级新同学:

2020级新生即将完成军训,转入正常的课堂教学阶段。 根据新的人才培养方案要求,2020级新生"大学体育"课程 采用板块排课,学生需登陆教务管理系统在板块内选定体育 项目;部分学院新生在本学期安排有学院专业选修课,需通 过网上选课完成课程安排;为了做好新生体育和学院专业选 修课程选课工作,现将相关事项通知如下,请各单位主管教 学领导安排落实:

### 一、新生选课时间及规则

1、选课时间

9月28日11:00-10月8日23:00

2、选课规则

限制名额,先到先得。

### 二、选课安排

1、考虑到新生军训,时间紧、任务重,教务处不再集 中安排新生进行教务系统使用培训,请各单位组织 2020 级 新生认真阅读华南师范大学"新教务系统操作指南(学生版) 一年级新生版":

2、9月28日正式选课前,各单位组织学生对新教务系 统进行一次使用见习;

3、9月28日开始,新生进行体育和学院专业选修课程 选课,原则上各学院自行安排学生上网选课,在学生上网地 点方面,可通过如下途径解决:

1) 学院能上网的计算机机房;

2) 学生个人电脑;

3)为了确保选课的正常秩序,教务处已与课室管理中心
作了协调,学院可根据下表时间安排,与课室管理中心联系
具体时间(分批进行,每批20分钟,具体请与李老师联系,
电话: 85211456),组织学生到机房进行选课。

| 时间段                 | 石牌校区学院                      | 大学城校区学院                               |
|---------------------|-----------------------------|---------------------------------------|
| 9月28日12:00-12:20    | 外国语言文化学院                    | 文学院                                   |
| 9月28日12:20-12:40    | 历史文化学院                      | 音乐学院                                  |
| 9月28日12:40-13:00    | 教育科学学院                      | 化学学院、环境学院                             |
| 9月28日13:00-13:20    | 心理学院                        | 体育科学学院                                |
| 9月28日13:20-13:40    | 生命科学学院                      | 信息光电子科技学院                             |
| 9月28日13:40-14:00    | 哲学与社会发展学院、马克思主义学院           | 政治与公共管理学院                             |
| 9月29日12:00-12:20    | 教育信息技术学院                    | 物理与电信工程学院                             |
| 9月29日12:20-12:40    | 美术学院                        | 旅游管理学院                                |
| 9月29日12:40-13:00    | 数学科学学院                      | 法学院                                   |
| 9月29日13:00-13:20    | 地理科学学院                      | ————————————————————————————————————— |
| 9月29日13:20-13:40    | 计算机学院                       | 纪价与目垤子阮                               |
| 9月29日13:40-14:00    | 石牌校区个别未完成选课的新生              | 大学城校区个别未完成选课的新生                       |
| 选课地点:               |                             | <u></u>                               |
| 石牌校区在第一课室大楼机        | 房,1101 1103 1104 1105 1106  |                                       |
| │ 大学城校区在教学楼三栋四      | 楼机房,3-401 3-402 3-403 3-404 | 3-405 3-406 3-305 3-306               |
| ┃<br>  南海校区由学院自行安排机 | 房                           |                                       |

课室管理中心机房选课时间安排表

三、教务系统操作办法

1、选课网站地址为: https://jwxt.scnu.edu.cn 。推荐使用谷歌(首选)、360、火狐浏览器在电脑端登陆教务管理系统参加选课。

用户名:学生学号

密码:初次登陆系统时的密码为身份证号码后六位。

注意:

1)身份证后六位最后一位为字母 x 的,用大写字母 X 登录;

2)如果是港澳台学生的话,密码是回乡证后六位数字不包括括号;

3) 初次登陆系统之后系统会提示修改密码的。

2、选课操作指引:

1) 登陆教务系统;

2) 路径:选课——自主选课;

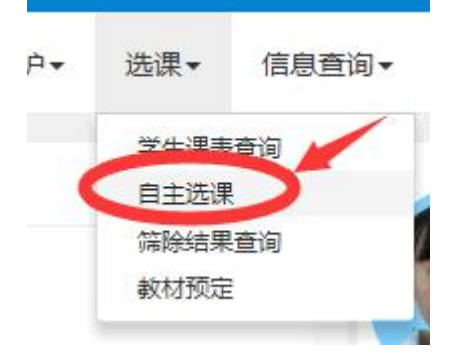

### A、部分公共课和专业课选课

除了公共体育课、公共英语课、高等数学课和思政课外的公共课程,及学院内的专业必修课和专业选修课,都在这里选课。

(1) 进入功能窗口之后先把信息检索栏收起来。

白主洗课

|       | 请输入课程号或课程名称或款学班名称查询 <b>重量</b>                     |  |
|-------|---------------------------------------------------|--|
| 已选条件: | 年級2017 ☑ 学院外国语言文化学院 ☑                             |  |
| 年级:   | 2022 2021 2020 2019 2018 2017 2016 2015 2014 2013 |  |
| 学院:   | 文学院 外国语言文化学院 哲学与社会发展学院 历史文化学院 教育科学学院 经济与管理学院      |  |
| 专业:   | 英语(师范)(0221) 英语(0231) 翻译(0232) 俄语(0233) 日语(0234)  |  |
| 开课学院: | 文学院 外国语言文化学院 哲学与社会发展学院 历史文化学院 教育科学学院 经济与管理学院      |  |
| 课程类别: | 通识教育课程 大关教育课程 专业教育课程 师范教育课程 实践教学 人文艺术关平台课程        |  |
| 课程性质: | 必修课 选修课 公选课 辅修课 双联学位课程                            |  |
| 較学模式: | 双语教学 中文教学                                         |  |
| 课程归属: | 人文与艺术 自我与社会 自然与科技 教育与心理 实践与创新 文化传承 艺术修养           |  |
| 上课星期: | 星期一 星期二 星期三 星期四 星期五 星期六 星期日                       |  |
| 上课节次: | 1 2 3 4 5 6 7 8 9 10 11                           |  |
| 教学班:  | 确定如果是选专业课公共课的话则先收起信息检索栏。                          |  |
| 是否重修: | 是否                                                |  |
| 有无余量: | 有无                                                |  |

(2)如果"主修课程"下没有专业课程信息,就直接点"查询"再 查看。

| 自主选课             |                 |                 |            |                      |             |                 |          |
|------------------|-----------------|-----------------|------------|----------------------|-------------|-----------------|----------|
|                  |                 |                 |            |                      |             |                 |          |
|                  |                 | 请输入课程号或课程名      | 名称或数学班名称查询 |                      |             |                 |          |
|                  |                 |                 |            | ○ 展开                 |             |                 |          |
| 2019-2020 学年 2 学 | 学期第1轮(距         | 选课结束还到42天)      | 本学期选课要求总学分 | 最低 12 最高 70 已获得学分 51 | 本学期已选学分 3.0 | 未选              | 重修未选 已选  |
| 主修课程 板均          | 央课(英语4)         | 板块课(体育4) 通      | 記法修课 重修课程  |                      |             |                 |          |
| 28E68020)新闻编辑    | 实验 - 1 学分       | · 教学班个数:1       | 状态:未选      |                      |             | 要选课就点击          | 选择"选课" 🔗 |
| 教学班              | 上课教师            | 上课时间            | 教学地点       | 课程性质                 | 教学模式        | 已选/容量           | 操作       |
| 新闻编辑实验-0001      | 【莫丹丹】<br>讲师(高校) | 星期四第1-4节{9-16周} | 电較模404     | 选修                   | 中文較学        | D/49            | 选课       |
| 28E68040)新闻编辑    | 学 - 2 学分        | 教学班个数:1         | 状态: 未选     |                      |             |                 |          |
| 28E70841)版式设计    | - 2 学分          | 教学班个数:1         | 状态: 未选     |                      |             | 点击可以展开<br>教学班信息 |          |
| 28EB7240)深度报道    | - 2 学分          | 教学班个数:2         | 状态:未选      |                      |             |                 |          |
| (28EC2050)新闻图片   | 编辑 - 2.5 学      | 分 教学班个数:        | ı 状态:未选    |                      |             |                 |          |

(3) 主修课程下显示的是除了公共体育课、公共英语课、高等数学课和思政课外的公共课程,及学院内的专业必修课和专业选修课课程信息,包括课程名称、学分、教学班数量和选课状态。

(4) 每个课程信息后面都会有下拉图标 🔗,点击下拉图标就会显

示该课程在本学期所开设的教学班信息。

| (28EC2220)电视摄像与编辑制 | 作实验 - 1 学                  | 分 教学班个数:2       | 状态:未选 |      |      |               | 6  |
|--------------------|----------------------------|-----------------|-------|------|------|---------------|----|
| 教学班                | 上课教师                       | 上课时间            | 教学地点  | 课程性质 | 教学模式 | 已选/容量         | 操作 |
| 电视摄像与编辑制作实验-0001   | 【 <b>廖智辉】</b><br>讲师 ( 高校 ) | 星期一第5-6节(1-16周) | -     | 选修   | 中文較学 | 0/124         | 选课 |
| 电视摄像与编辑制作实验-0002   | 【 <b>廖智辉】</b><br>讲师 ( 高校 ) | 星期一第7-8节(1-16周) | -     | 选修   | 中文教学 | 0/49          | 选课 |
|                    |                            |                 |       |      |      |               |    |
|                    |                            |                 |       |      |      | (Constanting) |    |

(5)想选择哪个教学班,就点相应教学班后面的<sup>选课</sup>按钮,就 可以完成选课。

(6)如果已经选择了某门课程,相应的课程会用绿色标注。如果要 退课的话,则在已经选上课程的教学班后面点"退选"按钮,系统会 再次进行提示,根据提示进行操作即可。

| (28EK4960)电视新闻与 | 采访 - 3 学分   |                 | 状态: <b>已选</b> |      |      |       | 6  |
|-----------------|-------------|-----------------|---------------|------|------|-------|----|
| 教学班             | 上课教师        | 上课时间            | 教学地点          | 课程性质 | 教学模式 | 已选/容量 | 操作 |
| 电视新闻与采访-0001    | 【彭柳】<br>副教授 | 星期二第5-8节{5-16周} | -             | 选修   | 中文教学 | 1/124 | 退选 |
| 电视新闻与采访-0002    | 【彭柳】<br>副教授 | 星期三第5-8节{5-16周} | 8 <u>—</u>    | 选修   | 中文較学 | 0/49  | 选课 |

# B、板块课程选课

板块课程主要包括公共体育课、公共英语课、高等数学课和思政 课。

(1) 进入功能窗口之后先把信息检索栏收起来。

| 自主选课                                                               |     |
|--------------------------------------------------------------------|-----|
|                                                                    |     |
|                                                                    |     |
| 講能入课程号或课程系称或款字语名称查询<br>▲1                                          | 12  |
| 已造祭件: 年級:2017 🖾 字號 外国语言文化学院 🖾                                      |     |
| 年級: 2022 2021 2020 2019 2018 <mark>2017</mark> 2016 2015 2014 2013 |     |
| <b>学院</b> : 文学院 <u>外国西部文化学院</u> 哲学与社会发展学院 历史文化学院 数审科学学院 经济与管理学院    | ⊙更多 |
| <b>专业:</b> 英语(师信)(0221) 英语(0231) 翻译(0232) 俄语(0233) 日语(0234)        |     |
| 开课学院: 文学院 外国语言文化学院 哲学与社会发展学院 历史文化学院 数离科学学院 经济与管理学院                 | ⊙更多 |
| 课程类别: 通识数育课程 大类数育课程 专业教育课程 师范数育课程 实践数学 人文艺术关于台课程                   | ⊙更多 |
| 课程性质: 必修课 选修课 公选课 辅修课 双联学位课程                                       |     |
| 载李穰式: 双语数学 中文数学                                                    |     |
| 课程归属: 人文与艺术 自我与社会 自然与科技 教育与心理 实践与创新 文化传承 艺术修养                      | ⊙更多 |
| 上建屋牖: 屋砌一 屋砌二 屋砌三 屋砌四 屋砌五 屋砌六 屋砌日                                  |     |
| 上續节次: 1 2 3 4 5 6 7 8 9 10 11                                      |     |
| <b>\$\$7901:</b> 确定 如果是选专业课公共课的话则先收起信息检查                           | 素栏。 |
| 最苦重修: 是 否                                                          |     |
| 有无余量:有无                                                            |     |
| (○收録)                                                              |     |

(2)在"主修课程"右边带有板块课名称就是为板块课程。本学期 根据培养方案所开设的板块公共课程都会显示在这里。

每个标签对应一门公共课程。

| 自主选课                                              |                        |                                |                     |                  |                       |       |           |
|---------------------------------------------------|------------------------|--------------------------------|---------------------|------------------|-----------------------|-------|-----------|
| 带有板块课名称的                                          | 请输入课程                  | 号或课程名称或数学班名称查询                 | 21                  |                  |                       | 查询 重豐 |           |
| 就是为板块课程                                           |                        |                                |                     | ◎ 展开             |                       |       |           |
| 2019-2020 学年 2 学 <b>明</b> 第1轮(距)<br>主修课程 板块课(英语4) | <b>逻结束还乘</b><br>板块课(体育 | <ul> <li>4) 通识选修课 重</li> </ul> | ⋭总学分最低 12 最高<br>修课程 | 570 已获得学分 51 本学期 | 已选学分 0                | 未选    | 重修未选 🗾 已选 |
| (TSE43344)基础英语(4) - 2.0 学                         | 分 教学                   | ≤班个数:10 状态:未                   | 选                   |                  |                       |       | $\otimes$ |
| 教学班                                               | 上课教师                   | 上课时间                           | 教学地点                | 课程性质             | 教学模式                  | 已选/容量 | 操作        |
| 基础英语(4)-商务英语-02                                   | 【田九胜】<br>讲师(高校)        | 星期二第3-4节{1-16周}                | ג±1005              | 必修               | 中文較学                  | 0/48  | 选课        |
|                                                   | 【邢洁芳】                  | 四·HR                           | 46404               | PLAN             | 101110-1111-1111-1111 | 0140  | 312.100   |

(3)每个公共课程会在第一行显示课程代码、课程名称、学分、教 学班数量和选课状态。同时在下面显示可供选择的教学班信息。

|                                                                     | 请输入课程                                               | 号成课程名称或教学班名称查询                                            | 81                                    |                  |                      | 查询 星盘                |                |
|---------------------------------------------------------------------|-----------------------------------------------------|-----------------------------------------------------------|---------------------------------------|------------------|----------------------|----------------------|----------------|
|                                                                     |                                                     |                                                           |                                       | ○ 展开             |                      |                      |                |
| 19-2020 学年 2 学期第1轮(置                                                | 回选课结束还剩                                             | 13天) 本学期选课要                                               | 表息学分最低 12 最高                          | 70 已获得学分 51 本学!  | 明已选学分 0              | 未选                   | 重修未选 已选        |
| 主修课程 板块课(英语4)                                                       | 板块课(体育)                                             | 1) 通识洗修理 面                                                | 修课程                                   |                  |                      |                      |                |
|                                                                     | were concerned                                      | -) Party Oran 12- 1910 and                                | 12 WINIAL                             |                  |                      |                      |                |
|                                                                     |                                                     |                                                           |                                       |                  |                      |                      |                |
| F43344)基础英语(4) - 2.0                                                | 学分教学                                                | 班个数:10 状态:未                                               |                                       |                  |                      |                      | C              |
| E43344)基础英语〈4〉 - 2.0<br>教学班                                         | 学分 数学<br>上课教师                                       | 班个数: 10   状态: 未<br>上课时间                                   | 教学地点                                  | 课程性质             | 教学模式                 | 已选容量                 | (c)<br>操作      |
| E43344) 基础英语(4) - 2.0<br>教学班<br>基础英语(4) - 周劳英语-02                   | 学分 教学<br>上课教师<br>【田九胜】<br>讲师(高校)                    | 班个数:10 状态:未<br>上课时间<br>星期二第3-4节(1-16周)                    | 数学地点<br>北1005                         | 课程住质             | 較学模式<br>中文数学         | 已选/容量<br>0/48        | (<br>操作<br>选课  |
| E43344)基础英语(4) - 2.0<br>数字班<br>基础英语(4)-两务英语-02<br>基础英语(4)-英美报刊达表-03 | 学分 数学<br>上课数师<br>【田九胜】<br>讲师(高校)<br>【邢洁芳】<br>讲师(高校) | 班个数:10 状态:未<br>上课时间<br>星期二第3-4节(1-16两)<br>星期二第3-4节(1-16两) | <del>波</del><br>数学地点<br>北1005<br>北401 | 课程性质<br>必修<br>必修 | 数学模式<br>中文教学<br>中文教学 | 已邀寄量<br>0/48<br>0/48 | 優作<br>送課<br>法課 |

(4) 在需要选择的教学班后面点击"选课"操作即可。

| 自主选课                           |                         |                          |              |                 |        |        |         |  |  |  |
|--------------------------------|-------------------------|--------------------------|--------------|-----------------|--------|--------|---------|--|--|--|
|                                |                         |                          |              |                 |        |        |         |  |  |  |
|                                | 请输入课程                   | 号或课程名称或教学班名称查询           | 1            |                 |        | 查询重量   |         |  |  |  |
| 1                              |                         |                          |              | ◎ 展开            |        |        |         |  |  |  |
| 2019-2020 学年 2 学期 <b>第1轮(距</b> | 选课结束还乘                  | 13天) 本学期选课要求             | K总学分最低 12 最高 | 70 已获得学分 51 本学期 | 胆选学分 0 | 未选     | 重修未选 已选 |  |  |  |
| 主修课程 板块课(英语4)                  | 板块课(体育                  | 4) 通识选修课 重(              | 修课程          |                 |        |        |         |  |  |  |
|                                | 26/1 <b>2</b> 6/2       |                          | N#           |                 |        | \<br>\ |         |  |  |  |
| (13543344) 220039(16)(4) - 2.0 | 子刀                      | -97   901: 10 - 1/23: 7A | 12           |                 |        |        | \<br>○  |  |  |  |
| 教学班                            | 上课教师                    | 上课时间                     | 教学地点         | 课程性质            | 教学模式   | 已选/容量  | 操作      |  |  |  |
| 基础英语(4)-商务英语-02                | 【田九胜】<br>讲师(高校)         | 星期二第3-4节(1-16周)          | JL1005       | 必修              | 中文數学   | 0/48   | 选课      |  |  |  |
| 基础英语(4)-英美报刊选读-03              | 【邢洁芳】<br>讲师(高校)         | 星期二第3-4节{1-16周}          | Jb401        | 必修              | 中文数学   | 0/48   | 选课      |  |  |  |
| 基础英语(4)-英美报刊选读-04              | 【 <b>詹划生】</b><br>讲师(高校) | 星期二第3-4节(1-16周)          | 15307        | 必修              | 中文較学   | 0/48   | 选课      |  |  |  |
| 基础英语(4)-学术英语写作-02              | 【沈骥】<br>讲师(高校)          | 星期二第3-4节{1-16周}          | 3L407        | 必修              | 中文數学   | 0/48   | 选课      |  |  |  |

(5)如果已经选择教学班,该板块课程会用绿色标注。如果要退课的话,则在已经选上课程的教学班后面点"退选"按钮,系统会再次进行提示,根据提示进行操作即可。

| (28EK4960)电视新闻与 | i采访 - <i>3</i> 学分 | 分 教学班个数:2       | 状态: <b>已选</b> |      |      |       | 6  |
|-----------------|-------------------|-----------------|---------------|------|------|-------|----|
| 教学班             | 上课教师              | 上课时间            | 教学地点          | 课程性质 | 教学模式 | 已选/容量 | 操作 |
| 电视新闻与采访-0001    | 【彭柳】<br>副教授       | 星期二第5-8节{5-16周} | -             | 选修   | 中文赦学 | 1/124 | 退选 |
| 电视新闻与采访-0002    | 【彭柳】<br>副教授       | 星期三第5-8节{5-16周} | 822           | 选修   | 中文較学 | 0/49  | 选课 |

## 四、选课注意事项

1、推荐使用谷歌(首选)、360、火狐浏览器登陆教务 管理系统。每个学生登录一次限定 30 分钟操作时间,到时 教务管理系统会自动退出,如未完成选课,则需重新登录系 统。选课完成后,务必退出教务管理系统,以免别人误操作。 如果在公共场所或者借用别人电脑或者终端设备登陆教务 管理系统的,请及时修改密码并保管好账号。因账号密码泄 露所造成的课表改动,后果自负。 2、各学院主管教学领导要安排专人负责 2020 级新生的 选课组织与管理,并派认真、负责的高年级学生参与选课指导。

3、课室管理中心只接待由各学院专人组织的 2020 级新生,并需配有专门的高年级学生辅导学生进行选课指导。

4、选课期间,开课部门可能会随时根据选课情况,对课 堂容量及开设课程等作增减,请各位同学留意网上通知。

5、选课完成后,请学生自行查询、打印或记录上课时间、 地点或课表,教务处不再另行发放课表。

教务处

2020-9-23

附件 1: 新教务系统操作指南 一年级新生版